附件1:《研究生指导教师资格申请表》导出方法

1、登录 seugs. seu. edu. cn→导师申请打印→安装打印控件→选中需要打 印的内容→右上角点击打印。

| •1 | 24944 4919 10 10 10 10 |                                                                                         |
|----|------------------------|-----------------------------------------------------------------------------------------|
|    |                        | 提示,请先下载打印控件安装之后再打印(数安装打印控件)」                                                            |
|    |                        |                                                                                         |
|    | 硕导申请                   | ☑ 申请材料封面 ☑ 墳写说明 ☑ 导师个人信息 ☑ 论文专著教材情况 ☑ 成果获奖、专利情况及目前正在承担的主要项目 ☑ 各评委会和主管部门意见               |
|    | 博导申请                   | □申请材料封面 □ 堆类说明 □ 导师个人信息 □ 论文考蓄教材情况 □ 科研项目、成果获奖及专利、承担项目情况 □ 培养硕士研究生、主讲课程情况 □ 各评委会和主管部门意见 |
|    | 复选框打√代表选<br>中可打印I      | ☑ 选中所有硕导申请 □ 选中所有搏导申请                                                                   |
|    |                        |                                                                                         |

2、出现首页预览页面→确认页面信息无误→点击页面设置,选择打印机为fax,点击确定→点击打印,勾选"打印输出保存到文件",点击打印按钮。

| 打印內容 打印机 页眉/页脚 页边距 表首/表尾 表页选项                                                                                                    |  |  |  |  |  |  |  |  |  |
|----------------------------------------------------------------------------------------------------|--|--|--|--|--|--|--|--|--|
| 打印机<br>名称: <u>发送至 OneNote 2013</u><br>状态: 发送至 OneNote 2013 <b>属性</b>                                                                                                    |  |  |  |  |  |  |  |  |  |
| 英型: Microsoft XPS Document Writer<br>英型: HF LaserJet Pro M402-M403 FCL 6 (副本 2)<br>位置: HF LaserJet Pro M402-M403 FCL 6 (副本 1)<br>HF LaserJet Pro M402-M403 FCL 6         |  |  |  |  |  |  |  |  |  |
| 纸张 Fax<br>纸张大小: Adobe PDF<br>纸张大小: Adobe PDF                                                                                                    |  |  |  |  |  |  |  |  |  |
| 5. (mm). 210 高. (mm): 297<br>纸张来源: <b>f</b> ◎ 橫向                                                                                                    |  |  |  |  |  |  |  |  |  |
| 表头留空(即留出一段空白不打印)                                                                                                    |  |  |  |  |  |  |  |  |  |
| 确定 取消                                                                                                    |  |  |  |  |  |  |  |  |  |
| +770                                                                                                    |  |  |  |  |  |  |  |  |  |
|                                                                                                    |  |  |  |  |  |  |  |  |  |
| 打印 <b>王</b> 王                                                                                                    |  |  |  |  |  |  |  |  |  |
|                                                                                                    |  |  |  |  |  |  |  |  |  |
| 打印 送项   打印范围 选项   ◆ 全部表页 ● 当前表页   ● 指定表页(1, 3, 5-7), 有效范围 □ 自动分页                                                                                                    |  |  |  |  |  |  |  |  |  |
| 打印范围   选项             ↑ 年部表页         ④ 当前表页         ● 指定表页(1, 3, 5-7), 有效范围         ● 指定打印页号(1, 2, 4-8), 有效范耳         ● 指定打印页号(1, 2, 4-8), 有效范耳           歩の分之间连续打印, 不中断 |  |  |  |  |  |  |  |  |  |
| 打印范围   送项     1打印范围   造项     全部表页   当前表页     指定表页(1, 3, 5-7),有效范围   自动分页     指定打印页号(1, 2, 4-8),有效范围   家份之间连续打印,不中断     打印偷出保存到文件                                         |  |  |  |  |  |  |  |  |  |

3、弹出"另存为"对话框,点击取消→弹出"传真安装程序"对话框,点
击取消→弹出"windows 传真和扫描"对话框,点击确定。

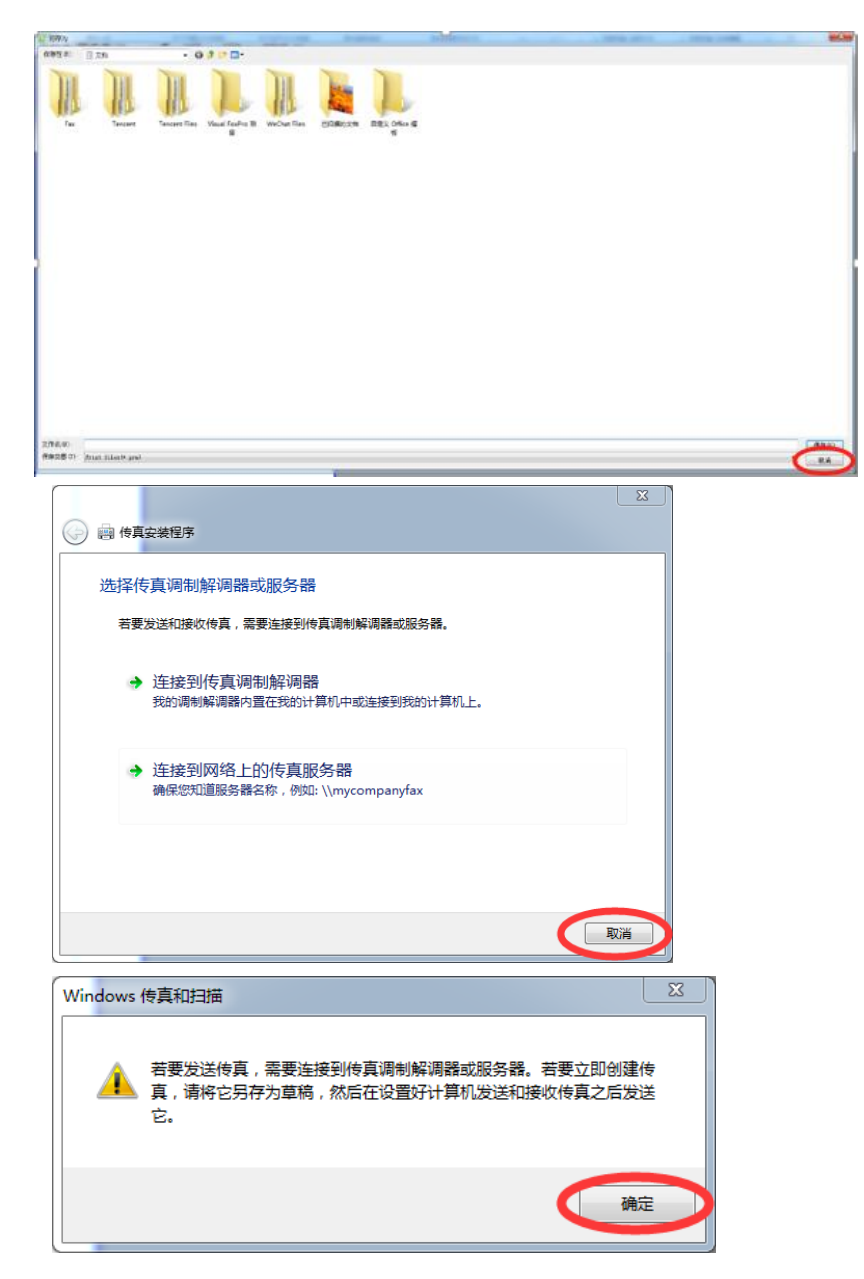

4、弹出"新传真",双击附件栏里的文档另存或用 pdf 打开,另存为 pdf 文件。

| 文件(F) 編輯(E) 查看(M) 插入(I) 格式(O) 工具(T) 帮助(H) <td< th=""><th>🗟 新传真</th><th></th><th></th><th></th><th></th><th></th><th></th><th></th><th></th><th></th><th></th><th></th><th>x</th></td<>                                                                                                    | 🗟 新传真   |      |         |          |            |       |             |            |   |       |     |     | x     |
|----------------------------------------------------------------------------------------------------|---------|------|---------|----------|------------|-------|-------------|------------|---|-------|-----|-----|-------|
| ◎ 发送 ■ ● ■ 联系人 単 ¥ ● ■ = ! ~ ?   封面: (元) ●   ● 四 联系人 単 ¥ ● ● = = ! ~ ?   封面: (元) ●   ● 四 岐氏人: (二) 按号规则:   ● 四 岐氏人: (二) 按号规则:   ● □ □ 岐氏人: (二) 按号规则:   ● □ □ 岐氏人: (二) 按号规则:   ● □ □ 岐氏人: (二) 按号规则:   ● □ □ 岐氏人: (二) 按号规则:   ● □ □ 岐氏. (二) 按号规则:   ● □ □ 岐氏. (二) [二] [二] [二] [二] [二] [二] [二] [二] [二] [二] | 文件(F) 编 | 辑(E) | 查看(V)   | 插入(I)    | 格式(O)      | 工具(T) | 帮助(H)       |            |   |       |     |     |       |
| 封面: (元) ▼<br>■ 收件人:<br>主懸:<br>附件: 105F2DE5C215E.tif (3.83 KB)<br>▼ ▼ 正, B I U A, 注目信信 信 言 言 = - 兔   "                                                                                                    | 🗟 发送    |      | 1 💷 联   | 系人 🏢     | 8 0        |       | <u> </u>    | ?          |   |       |     |     |       |
| ■ 收件人:<br>主题:<br>附件: 1D5F2DE5C215E.tif (3.83 KB)<br>▼ ▼ 正, B I U A, E 目 停 停 目 主 主 目   一 象   "                                                                                                    | 封面:     | (无)  | •       |          |            |       |             |            |   |       |     |     |       |
| 主题:<br>附件: 1D5F2DE5C215E.tif (3.83 KB)                                                                                                    | 回收件人    | 6    |         |          |            |       |             |            | * | 拨号规则: | (无) | •   | ]     |
| 附件: 105F2DE5C215E.tif (3.83 KB)<br>▼ ▼ 正, B / U A,   注 註 信 信 言 言 目   - Q,   ※<br>▲                                                                                                    | 主题:     |      |         |          |            |       |             |            |   |       |     |     |       |
| ▼ 正, B I U A, 注目目標 標 = 書 =   - 像,   ※                                                                                                    | 附件:     |      | D5F2DE5 | C215E.ti | f (3.83 KB |       |             |            |   |       |     |     |       |
|                                                                                                    |         |      |         | -        | - I,       | BI    | <u>U</u> A, | 1 <u>=</u> |   |       | ∃ ■ | - 😭 | )   » |
|                                                                                                    |         |      |         |          |            |       |             |            |   |       |     |     | *     |
|                                                                                                    |         |      |         |          |            |       |             |            |   |       |     |     |       |
|                                                                                                    |         |      |         |          |            |       |             |            |   |       |     |     |       |
|                                                                                                    |         |      |         |          |            |       |             |            |   |       |     |     |       |
|                                                                                                    |         |      |         |          |            |       |             |            |   |       |     |     |       |
|                                                                                                    |         |      |         |          |            |       |             |            |   |       |     |     |       |
|                                                                                                    |         |      |         |          |            |       |             |            |   |       |     |     |       |
| · · · · · · · · · · · · · · · · · · ·                                                                                                    |         |      |         |          |            |       |             |            |   |       |     |     | Ŧ     |

5、关闭已经打印输出的预览页面后,会自动出现后续预览页,再重复以上 1-4步骤即可输出所有申请表 pdf 单页文件。

6、所有 pdf 页面输出后,请按以下顺序合并为一个 pdf 文件,并将 pdf 文件命名为"博导(硕导)申请表-\*\*学院-姓名"。

封面-填表须知-基本信息-论文和专著-科研项目和获奖等-承担课程和指导研究生情况(硕导申请表没有此项内容)-申请人承诺、院系意见及评议意见等。